## Инструкция для учителей по работе в ЯКласс

- 1. Для начала работы Вам необходимо войти на официальный сайт ЯКласс. https://www.yaklass.ru/
- 2. Если вы уже зарегистрированы, то нужно нажать кнопку «Вход», если нет пройти регистрацию, нажав кнопку «Зарегистрироваться» ниже.

| 2         | ДИСТАНЦИОННОЕ ОБУЧЕНИЕ     в период каникул                                                                                                    |
|-----------|----------------------------------------------------------------------------------------------------|
| ■∎ ЯКласс | 🕲 8 800 600 04 15                                                                                                    |
| 3         | НАДОЕЛО ПРОВЕРЯТЬ<br>ГОРЫ ТЕТРАДЕЙ?<br>Избавьтесь от рутины проверки тетрадей и<br>составления отчётов. Система проверит работы<br>школьников автоматически. Интеграция ЯКласс с<br>электронными журналами и партнёрство с<br>популярными издательствами сделают работу ещё<br>удобнее. Используйте материалы, соответствующие<br>фГОС и ПООП, на каждом уроке. |
|           | ● ○ ○<br>ЗАРЕГИСТРИРОВАТЬСЯ                                                                                                    |

 При регистрации необходимо ввести ФИО, адрес эл.почты, номер телефона, выбрать учебное заведение, свой предмет, подтвердить согласие с условиями пользования портала, подтвердить, что вы не робот. После чего нажать кнопку «Зарегистрироваться».

Выбор учебного заведения при регистрации показан на рисунке ниже:

|                    | Фамилия:                         |                                                                        |               |    |
|--------------------|----------------------------------|------------------------------------------------------------------------|---------------|----|
| 6 Вход             | Гизатуллина                      |                                                                        |               |    |
| Регистрация        | Телефон:                         |                                                                        |               |    |
|                    | +79114947783                     |                                                                        |               |    |
| Начало             |                                  |                                                                        |               |    |
| Поиск по сайту     | Учебное заведение                |                                                                        |               |    |
| топы               | Страна:                          | Поиск учебного заведения:                                              |               |    |
| Учебные заведения  | Россия 🗸                         | Введите населённый пункт и номер своей школы                           |               | -  |
|                    | Добавить новое учебное заведение | мбоу сош №1 г. светлый                                                 |               | Q, |
| Предметы           |                                  | MEON COT No 1                                                          | Пользователей | ^  |
| Проверочные работы |                                  | 238340, Калининградская обл., г. Светлый, ул. Молодежная, д. 6         | 125           |    |
| • Обновления       | Укажите свой предмет             | MEOY COLI No1                                                          | Пользователей |    |
|                    |                                  | Светлый                                                                | 0             |    |
| Новости            | Основнои предмет:                | МБОУ Светлинская COШ № 1<br>452340. Осан балага с Солос В на Осанина 4 | Пользователей |    |
| Перемениз          | Выберите предмет 💙               | 402740. Оренбургская область, п. Светлый, ул. Овечкина, 4              | 37            |    |
|                    | Моего предмета нет в списке      | мьоу сош №1<br>Калининградская область. г.Светлый, ул. Молодёжная, д.6 | Пользователей |    |

 После проделанных шагов, вам необходимо войти в свою почту и подтвердить регистрацию в присланном порталом письме. Вас направят на страницу с инструкцией по привязке аккаунта к Электронному журналу (скриншот ниже).

| Вашим уч<br>Голько пр                | нный раздот рам недоступен, нак как рай профила учителя не под верждет, как только мы селамения с рам плин<br>шим учебным заведением и подтвердим Ваш стату сучителя — Вам станут доступны все разделы ЯКласс.<br>лько проверенные учителя получают доступ к персональным данным учащихся и их оценкам. |                                            |  |  |  |  |
|--------------------------------------|----------------------------------------------------------------------------------------------------|--------------------------------------------|--|--|--|--|
| Если Вы и<br>подтверди<br>нашей ин   | :пользуете в работе Дневник.ру, Школьный портал, ЭлЖур, «ELSCHOOL», «ЦОП ХМАО –<br>іть статус Учителя автоматически. Это можно сделать через профиль в Вашем электро<br>:трукции:                                                                                                    | – Югры», то можете<br>нном журнале, следуя |  |  |  |  |
| Шаг 1. Пеј<br>электронн              | рейдите по этой ссылке https://www.yaklass.ru/Account/AddLinkedProfile для связки свое<br>ным журналом.                                                                                                    | го профиля с                               |  |  |  |  |
| Ш <mark>аг 2.</mark> Вы<br>экрана ни | берите Дневник.ру, Школьный портал, ЭлЖур, «ELSCHOOL», «ЦОП ХМАО — Югры», как<br>же.                                                                                                    | показано на снимке                         |  |  |  |  |
| Доба                                 | авление связанного профиля                                                                                                    |                                            |  |  |  |  |
| Пожалуйс<br>можно бу                 | та, выберите сайт для авторизации. После авторизации Ваши профили будут связаны и внешний проф<br>дет использовать для входа на сайт.                                                                                                    | иль                                        |  |  |  |  |
| Виевная                              |                                                                                                    |                                            |  |  |  |  |
| ЭлЖур                                | Of Deparcasive ELSCHOOL                                                                                                    |                                            |  |  |  |  |
| Шаг 3. В п                           | оявившемся окне введите свои данные, с которыми Вы зарегистрированы в своём эле                                                                                                    | ктронном журнале.                          |  |  |  |  |
| Шаг З. В п                           | оявившемся окне введите свои данные, с которыми Вы зарегистрированы в своём эле                                                                                                    | ктронном журнале.                          |  |  |  |  |

Привязка профиля к Электронному журналу

- 1. Перейдите по ссылке, представленной в Шаге 1, открывшейся инструкции. https://www.yaklass.ru/Account/AddLinkedProfile
- 2. Выберите сайт для авторизации. В данном случае выбираем логотип Элжур.

## Добавление связанного профиля

Пожалуйста, выберите сайт для авторизации. После авторизации Ваши профили будут связаны и внешний профиль можно будет использовать для входа на сайт.

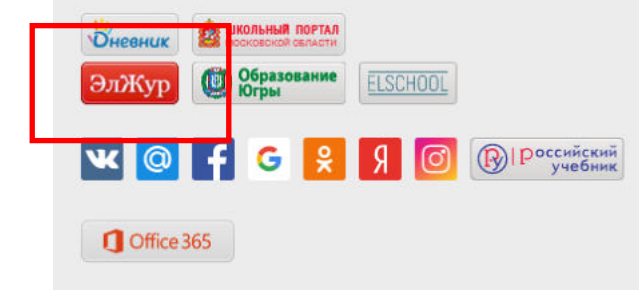

3. После этого ваш статус учителя подтверждён, а ваш аккаунт привязан к учетной записи в Элжур.

| ана Рус<br>ВЯЗ | тамовна Гизатуллина<br>анные профили                                   | l                                           |                             |                              |
|----------------|------------------------------------------------------------------------|---------------------------------------------|-----------------------------|------------------------------|
| (i) По<br>учі  | здравляем! Теперь Ваш профиль св<br>итель на нашем сайте, и Вам дан до | язан с профилем в э<br>ступ к результатам Е | лектронном »<br>аших ученик | нале. Вы идентифицированы ка |
|                |                                                                        |                                             |                             |                              |
| Сайт           | Имя или идентификатор                                                  | Дата привязки                               | Команды                     |                              |
|                |                                                                        |                                             |                             |                              |

## Создание проверочной работы и добавление её к домашнему заданию в Элжур

 Для того чтобы создать проверочную работу, необходимо слева выбрать «Проверочные работы». Предлагается пройти краткую инструкцию по созданию проверочной работы, вы можете нажать «Далее» для прохождения или закрыть инструкцию.

У вас откроется окно со списком проверочных работ. Пока он пуст.

| СПИСОК |                           | Отчёт о                   | качестве выполнения работ               |          |
|--------|---------------------------|---------------------------|-----------------------------------------|----------|
| Отчёт  | о количестве созда        | анных <mark>р</mark> абот |                                         |          |
| татус: |                           |                           | Класс:                                  |          |
| Bce    |                           | <b>~</b>                  | Bce                                     |          |
| Статус | Дата и время<br>окончания | Класс                     | Тема работы                             | Учащиеся |
|        |                           | Вы е                      | щё не создали ни одной проверочной рабо | ты.      |
|        |                           |                           |                                         |          |

- 2. Создадим новую проверочную работу, для этого нажмите на кнопку «Новая работа».
- 3. В открывшемся окне, выберите предмет, обучающую программу.

| Задания → Учащиеся → Настройки и | подтверждение        |
|----------------------------------|----------------------|
| Предмет:                         | Обучающая программа: |
|                                  |                      |

4. Перед вами откроется список тем по заданному предмету и обучающей программе.

| Предмет   | t.                                                      | Обучающая програ | імма:            |
|-----------|---------------------------------------------------------|------------------|------------------|
| Матема    | атика 🔽                                                 | 6 класс          | <b>T</b>         |
| Натура    | альные числа / Делимость натуј                          | ральных чисел 🍵  | Выбранные задани |
|           | Делители и кратные                                      |                  |                  |
| ۰.        | Делимость произведения, с<br>разности чисел             | уммы и           |                  |
| <b>1</b>  | Верно ли, что одно число бу другого числа?              | дет делителем    |                  |
| <b>1</b>  | Запиши все двузначные чис<br>данному числу              | сла, кратные     |                  |
| <b>1</b>  | Определи число, которому и произведение                 | кратно           |                  |
| 2         | Возможно ли взять столько                               | ложек?           |                  |
| 2         | Сократи дробь                                           |                  |                  |
| 6         | Делимость суммы на число                                |                  |                  |
| <u>19</u> | Выбери число, чтобы сумма<br>делились на какое-то число | или разность     |                  |
| 12        | Определи указанное число                                |                  |                  |
| ß         | Определи значение дроби                                 |                  |                  |
|           | Деление суммы чисел на да                               | нное число       |                  |

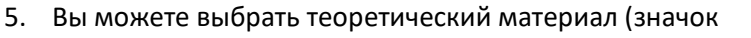

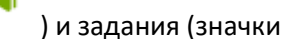

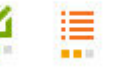

Обратите внимание, закрашенные квадраты под значками заданий показывают уровень сложности.

Каждое задание можно просмотреть, а чтобы добавить задание в вашу проверочную работу, необходимо нажать на квадрат слева задания, отметив его галочкой.

| редмет:                                                               | Обучающая прогр                       | амма:      | Быстрый поиск:                                             |       |    |
|-----------------------------------------------------------------------|---------------------------------------|------------|------------------------------------------------------------|-------|----|
| Математика                                                            | 🗸 6 класс                             |            |                                                            |       |    |
| цомашилл расота по т<br>сумма рациональных о<br>знаками               | еме оп еораическал<br>нисел с разными | Выбра      | инные задания                                              | Балль | đ, |
| Проверочная работа п<br>Алгебраическая сумма                          | ю теме<br>рациональных                | ^ <b>v</b> | Умножение положительных и<br>отрицательных чисел           | 0     | đ  |
| Рациональные числа / Умножен                                          | ие и деление                          | ^ <b>v</b> | Деление положительных и<br>отрицательных чисел             | 0     | Ĩ  |
| <ul> <li>Умножение положите/<br/>отрицательных чисел.</li> </ul>      | льных и                               | ^ v        | Незаконченное утверждение<br>(умножение или деление)       | 1     | 1  |
| <ul> <li>Деление положительн<br/>чисел</li> </ul>                     | ых и отрицательных                    | ^ <b>v</b> | Произведение двух отрицательны<br>десятичных дробей        | × 1   |    |
| Утверждение (умноже                                                   | ние)                                  | ^ <b>v</b> | Произведение двух обыкновенны:<br>дробей с разными знаками | 3     |    |
| <ul> <li>Утверждение (частное</li> <li>Умножение на единии</li> </ul> | )                                     | ^ <b>v</b> | Деление десятичной дроби на<br>обыкновенную (разные знаки) | з     | I  |
| И Произведение целых ч                                                | у<br>нисел (до 10)                    | ^ <b>v</b> | Уравнение (десятичные дроби и<br>целые числа)              | 3     | 1  |
| Произведение рацион<br>(десятичные дроби)                             | альных чисел                          |            |                                                            |       |    |
| Умножение обыкновен положительное или от                              | нной дроби на<br>рицательное целое    |            |                                                            |       |    |

6. После того, как вы добавили все задания, можно нажать «Предпросмотр», после нажать кнопку

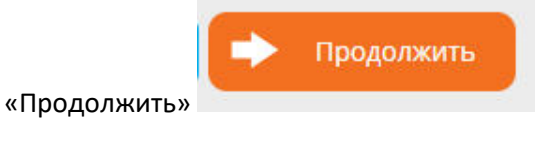

7. Выберите «Элжур», тогда проверочная работа отобразится в электронном журнале. Далее «Продолжить»

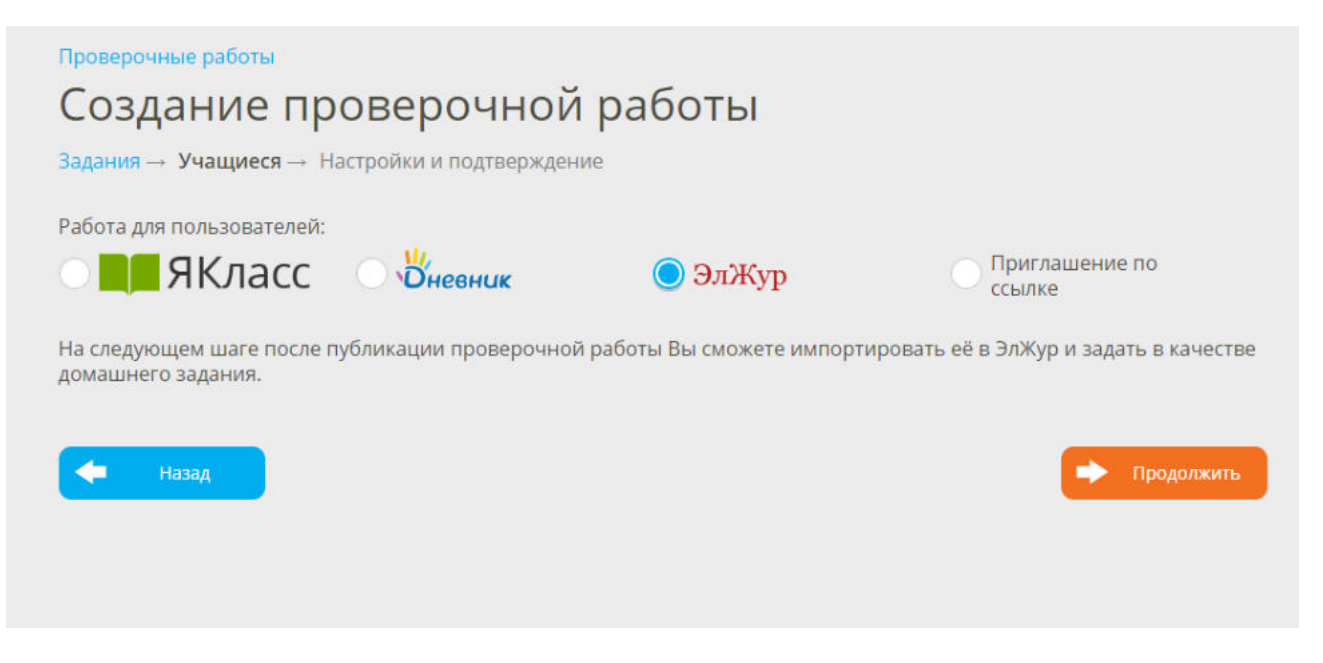

8. Настройте сроки проверочной работы и другие параметры, не забывайте нажимать галочку по окончании настройки каждого параметра.

| Диана<br>Рустамовна<br>Гизатуллина    | Задания → Учащиеся → <b>Нас</b>         | тройки и подтверждение → Распространение             |           |               |
|---------------------------------------|-----------------------------------------|------------------------------------------------------|-----------|---------------|
| 0 •<br>• Мой профиль<br>() Выйти      | Настройки:                              |                                                      |           |               |
|                                       | Тема работы                             | Умножение и деление рациональных чисел               | 0         |               |
| Начало                                | Работа доступна для<br>выполнения       | Сразу после публикации                               | 0         |               |
| ) Справочный раздел<br>Поиск по сайту | Срок выполнения<br>работы               | 31.03.2020 31 23:59 Не ограничено                    |           | ×             |
| Мои классы                            | Ограничения по                          | Без ограничений                                      | 0         |               |
| Вебинары                              | времени выполнения                      |                                                      |           |               |
| TODU                                  | Попытки                                 | 1                                                    | 0         |               |
| Учебные заведения                     | Просмотр результатов<br>и шагов решения | Сразу после выполнения работы                        | 0         |               |
| Предметы                              | Инструкции к работе                     | Без инструкций                                       | 0         |               |
| Проверочные работы                    | Обязательные                            |                                                      |           |               |
| Результаты учащихся                   | требования                              | Для выполнения данной работы учащиеся должны быть за | регистрир | ованы в ЭлЖур |
| Обновления                            |                                         |                                                      |           |               |

9. После настройки параметров перейдите далее и нажмите кнопку «Готово».

| Проверочные работы                                                                                                    |
|----------------------------------------------------------------------------------------------------|
| Умножение и деление рациональных чисел<br>Приглашение пользователей                                                                                                    |
| Срок проведения: 24.03.2020 19:28 - 01.04.2020 0:00                                                                                                    |
| Ограничения: для выполнения работы необходим профиль ЭлЖур                                                                                                    |
| Для того, чтобы разместить данную проверочную работу в ЭлЖур:                                                                                                    |
| <ul> <li>зайдите в ЭлЖур со своим логином и паролем;</li> <li>выберите класс;</li> <li>выберите вкладку «Уроки»;</li> </ul>                                            |
| <ul> <li>заполните тему урока и выоерите «прикрепить ресурс» для домашнего задания.</li> <li>Результаты учащихся Вы сможете перенести в электронный журнал.</li> </ul> |
| 🖉 Готово                                                                                                    |

10. После проделанных шагов перейдите в свою учетную запись «Элжур». Выберите класс, перейдите во вкладку «Уроки», заполните тему урока и выберите «Прикрепить ресурс» для указания домашнего задания.

| ← → С О № ВКонтакте  Оценки | <ul> <li>в svet1.ejjur.ru/journal-app/page.lessons/class.6A/lesson_id.38/sp.lll+четве</li> <li>Instagram MaiLru 😵 КиноПоисс. Все фи M Gmail ¥ Твиттер &amp; Се</li> <li>Уроки Онлайн-уроки Итоговые Успеваемость Анали</li> </ul> | рть 🙀 🕮 💼 🥁<br>бестоичность ре 🌋 Виленким 📀 Учебник Алгебра 7 📀 б класс Мерзляк 🏵 5 класс Мерзля<br>тика Цели 🖻 События Пометон Замечания.<br>Календарцио-томат               | іі II ІІ О́О ІІ<br>к ж | • |
|-----------------------------|----------------------------------------------------------------------------------------------------|----------------------------------------------------------------------------------------------------|------------------------|---|
| Дата                        | Тема урока                                                                                                    | Домашнее задание                                                                                                    | Инд. Д/З               |   |
| 338 20.03                   | дано: че, по плану: че<br>Урок по плану: №130 Домашнее задание по плану →<br>С Влм Деление рациональных чисел >                                                                                                    | Загруженность домашними заданиями<br>Решить варианты ВПР. Выполненные задания можно выслать электронно. (к 30.03)                                                             | <u>s</u> i             |   |
| 129 19.03                   | Деление рациональных чисел                                                                                                    | № 1127, 1129. Для учеников на дистанционном обучении: кроме номеров в учебнике,<br>выполнить задания из файла. (к 20.03) [#]                                                  | 25                     |   |
| 128 18.03                   | Деление рациональных чисел                                                                                                    | № 1122. 1124 (3.4) (x 19.03)                                                                                                    | 25                     |   |
| 127 17,03                   | Деление рациональных чисел                                                                                                    | № 1117 (неч). 1119 (неч) (к 18.03)<br>Для учеников на дистанционном обучении: выполнить задания в прикреплённом<br>файле. Прислать решение в электронном журнале. (к 19.03) ) | <u>3</u> 5             |   |
| https://svet1.eljur.ru/jou  | mai-resources-modal-action/lesson_id.38/                                                                                                    | № 1089. 1094 (к 17.03)<br>В том числе для детей на дистанционном обучении. Также можно выполнить данное                                                                       | 22                     |   |

11. В открывшемся окошке перейдите во вкладку «Тесты на ЯКласс». Если у Вас не появились ваши проверочные работы, нажмите кнопку «Получить мои тесты». Выберите созданный тест, опубликуйте домашнее задание.

|                                                                 | × |
|-----------------------------------------------------------------|---|
| Общеобразовательные ресурсы Тесты на ЯКласс Онлайн-учебник      |   |
| + Создать тест 🗄 Посмотреть мои тесты 🛛 🕄 Получить мои тесты    |   |
| <ul> <li>ЯКласс: Гизатуллина Диана Рустамовна Личный</li> </ul> |   |
| Умножение и деление рациональных чисел Просмотреть              |   |
|                                                                 |   |
| Сохранить Отмен                                                 |   |

Готово!